#### **COVID-19 Reporting in A&D/SAMS**

## Anonymous Drive-Thru Meals (Title III-C Subrecipients)

Only to be used during the COVID-19 pandemic to record meals provided to <u>unknown</u> older adults through a drive-thru process as an alternative to congregate meals.

• Choose **Consumers** from the main menu across the top of the screen:

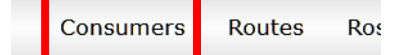

• From the **Consumer Type** menu, choose **Consumer Groups** and click Apply:

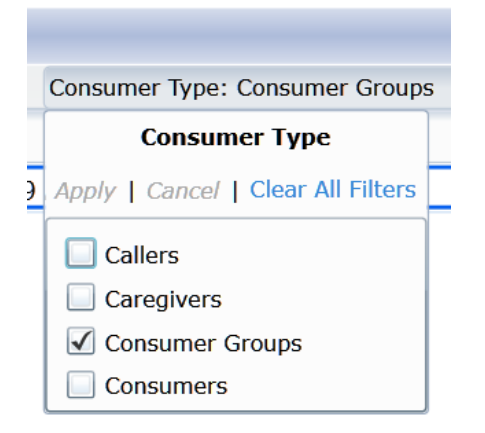

• In the **Name** column, click the filter button:

| Name | 7 |   |
|------|---|---|
|      |   | L |

• Type "covid" in the search box and click Apply Filter

| Name                                                          |                                                                                                    |
|---------------------------------------------------------------|----------------------------------------------------------------------------------------------------|
| ● Value Starts With ○ Value Contains ○ Value Does Not Contain | 1                                                                                                    |
| covid                                                         |                                                                                                    |
| Apply Filter Clear Filter Close                               |                                                                                                    |
|                                                               | Name  Value Starts With Value Contains Value Does Not Contain  covid  Apply Filter Clear Filter Close |

- You should now see a consumer group named "COVID-19 Anonymous Drive-Up Meals" double click it.
- Once open, click on Service Deliveries, then Add New:

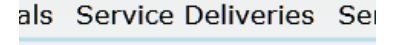

#### Add New

### **COVID-19 Reporting in A&D/SAMS**

# Anonymous Drive-Thru Meals (Title III-C Subrecipients)

# Only to be used during the COVID-19 pandemic to record meals provided to <u>unknown</u> older adults through a drive-thru process as an alternative to congregate meals.

Use the following as a guide to fill in the Service Delivery record:

- **Care Program** = "National Aging Program Information Systems"
- Agency = "Aging Services"
- Choose your organization as the **Provider**.
- Site = "COVID"
- **Service** = "<u>NAPIS Home-Delivered Meals</u>"
  - (ACL considers drive-thru meals as home-delivered since there was no socialization or congregation of clients.)
- Ensure the **month and year** are correct.
- In the **calendar** on the right side of the screen, enter the number of anonymous meals, by day. This will populate the Units field on the left side of the screen.
- **Consumers Served** = The number of anonymous clients served that month
- Click **Save and Close** to record the data.
  - If you need to update the record, find it in Service Deliveries, double click it, make your changes and click Save and Close.
- Do not change entries from other agencies.